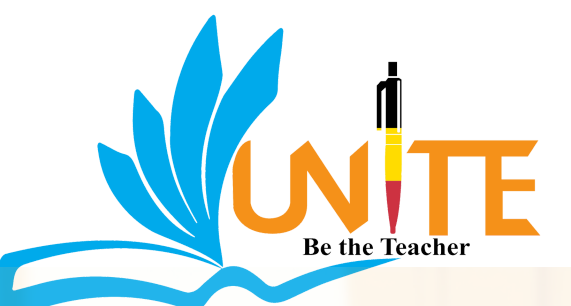

# UNITE LMS User Guide

# Everything you need to know about the UNITE LMS platform to succeed in this course

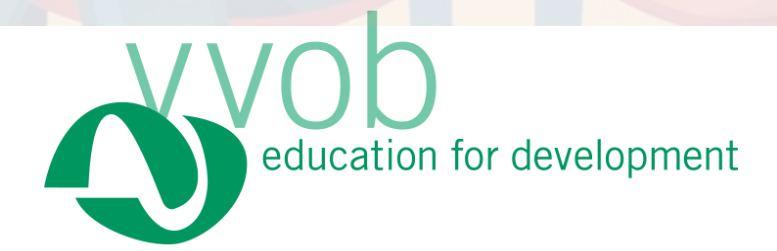

# **TABLE OF CONTENTS**

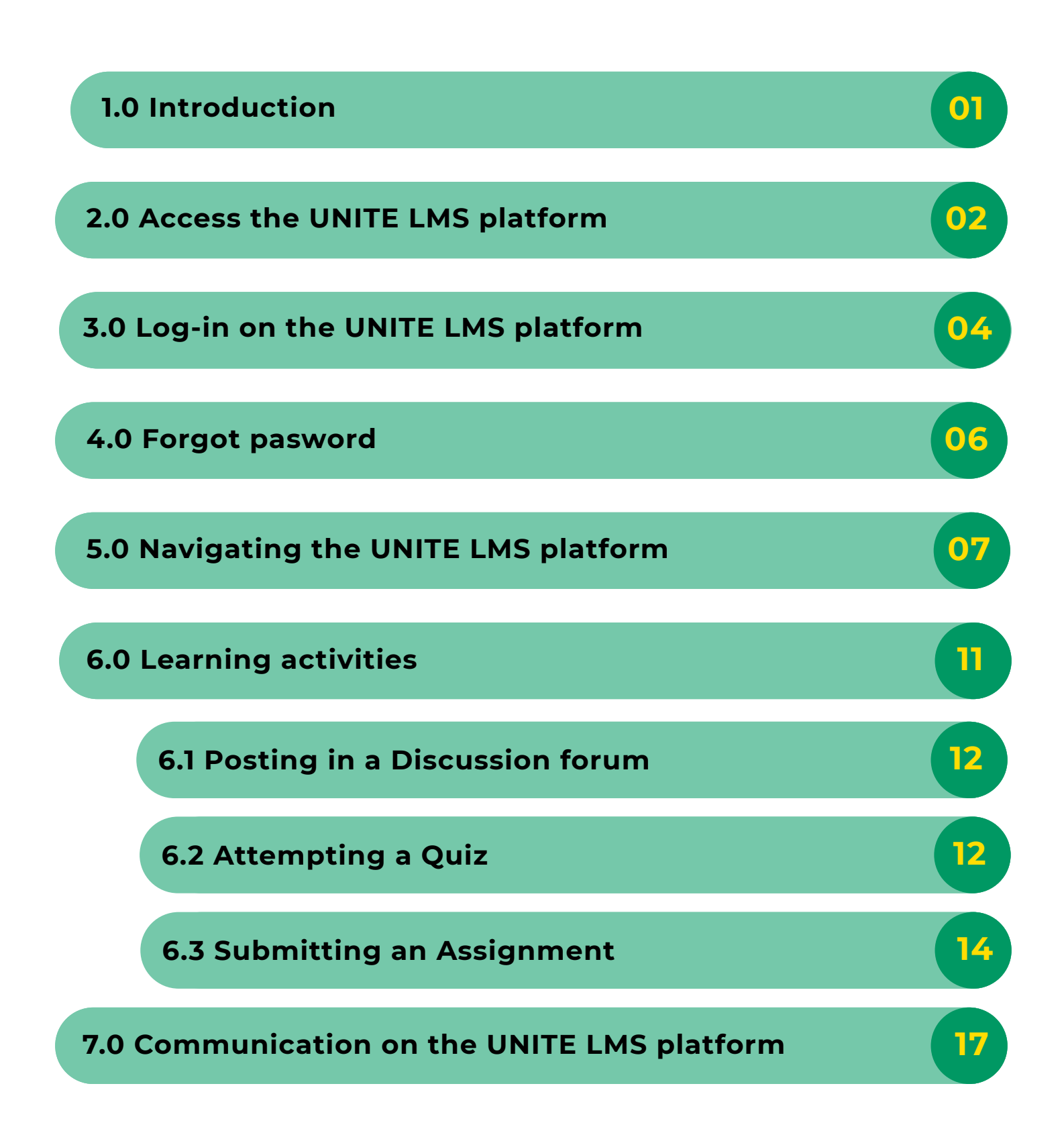

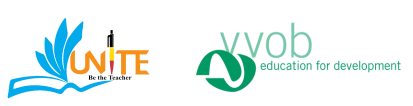

Welcome to the UNITE LMS Platform User Guide. This guide is designed to help new and old users to quickly become familiar with the key features and functions of the UNITE Learning Management System (LMS). Whether you're a student accessing your courses or an instructor managing your learning content, this guide provides clear, step-by-step instructions to help you navigate the platform efficiently.

UNITE LMS offers a user-friendly interface, centralized course access, interactive tools for communication, and powerful features to support your learning journey. This guide covers the basics from logging in to submitting assignments so you can get started with confidence.

#### **ABOUT CPD COURSES**

The CPD courses have been thoughtfully designed to accommodate to your busy schedule, allowing you to enhance teaching competencies at your own convenience.

Over the course of four months, you will engage with three enriching modules: Project-Based Learning (PBL), Study Career Guidance (SCG) and

01

#### 2.0 HOW TO ACCESS UNITE LMS

To start your learning journey, you will need access to the UNITE LMS platform. By the start of the course, the Campus LMS Admins will give you a personalized login credentials and a link to the platform. Keep this data somewhere safe. You will need them often during the course.

#### **FOLLOW THESE STEPS!**

Go to your internet browser (like google or Firefox or Safari) on your laptop, PC or phone . Make sure your data is on and you have a internet access.

Type this out in the URL bar:

elearning.unite.ac.ug

and press enter.

Not sure? Look at the visual steps below

Access Your Internet Browser. The icons look like this

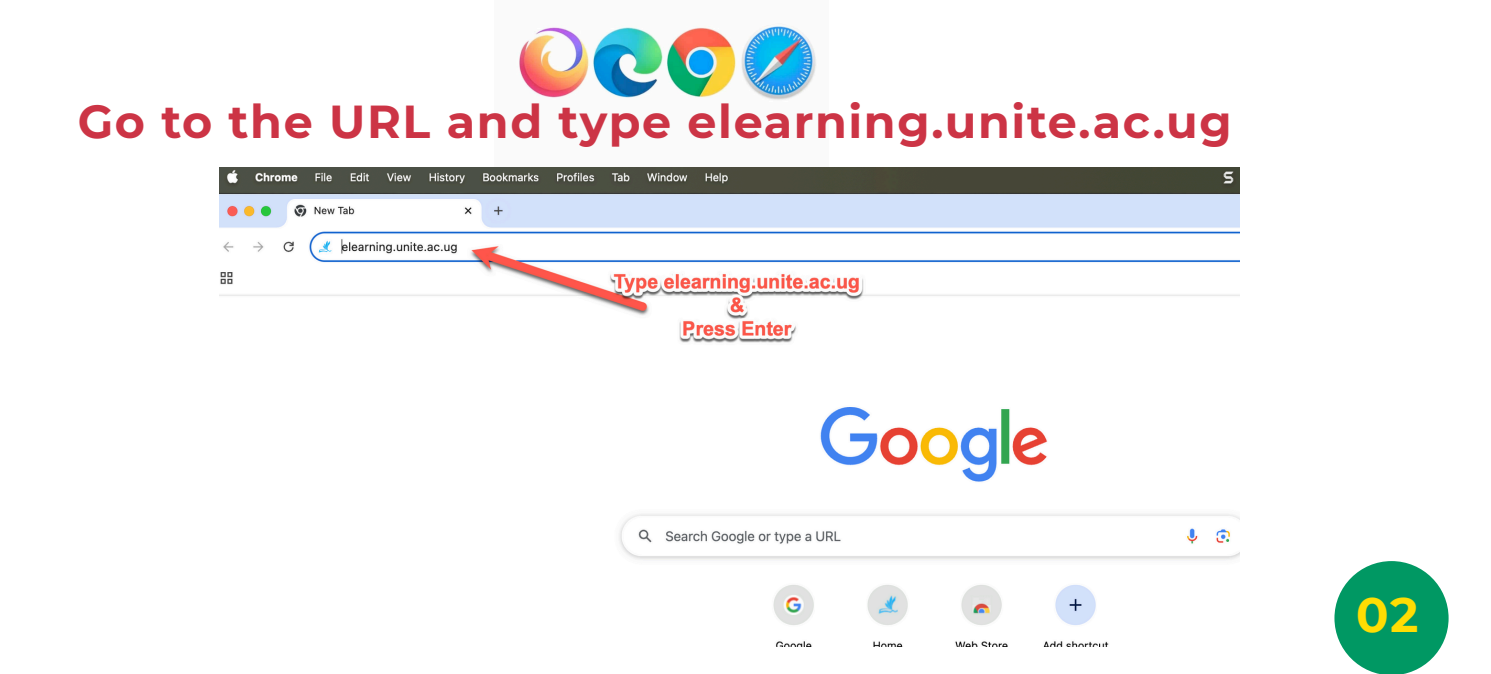

#### **YOU GOT ACCESS!**

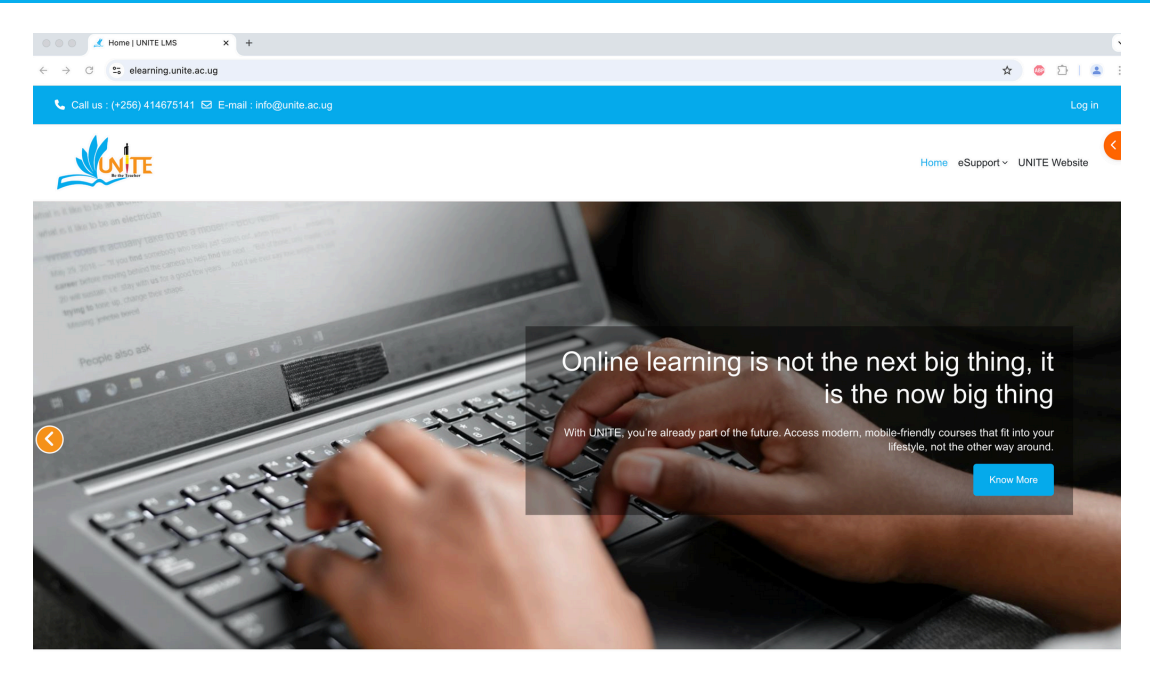

#### Welcome to UNITE LMS

13

AVAILABLE COURSES OVERVIEW

development courses

Our LMS offers essential tools and support to help you learn and teach effectively. Explore key features like help desk support, course access, getting started guides, and mobile learning all designed to get you started with ease.

X GETTING STARTED GUIDE New to Moodle? Our Getting Started Guide walks you through how to log in, find your courses, participate in discussions, and track your progress. It's the perfect first step to becoming confident and self-sufficient in using the platform.

#### 

MOBILE ACCESS & FLEXIBILITY Explore our growing list of CPD and professional Learn anywhere, anytime. Our Moodle platform is fully mobile-compatible, allowing you to access course content, submit assignments, and participate in forums directly development courses designed for educators, professionals, and learners of all backgrounds. Each course is tailored to support flexible and self-paced learning from your phone or tablet with no compromise on features

#### 0 LMS HELP DESK Need technical support? Our LMS Help Desk is here to guide you. Whether you're having trouble logging in, uploading assignments, or navigating the platform, our ICT support team is available to assist via email, WhatsApp, or direct messaging support.

#### Welcome to UNITE E-Learning Platform!

Welcome to the UNITE E-Learning Platform! Embark on a journey of transformative teacher education tailored for your growth. Here, our national mandate to coordinate and provide all levels of teacher training meets innovative learning experiences. Dive into a dynamic and engaging environment designed to empower you with the skills needed for professional competence and to be responsive to the educational needs of our community. Your path to becoming an impactful teacher in Ugand starts here! Rooted in our dedication to quality and inclusivity, this platform empowers you to excel in your professional development, from initial training to advanced studies and

#### Site news

There are no discussion topics yet in this forum

#### LEARN ANYTIME, ANYWHERE

Enjoy our online courses, wherever you are and whenever you want. Access course content on mobile, tablet or desktop.

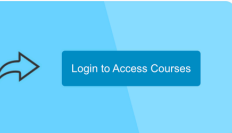

X f

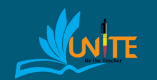

ational Institute for Teacher ITE) was created on 5th July ory Instrument No. 53 of 2024 ing Universities and Other ions Act (UOTIA), Cap. 262, as Awarding Institution (ODAI). tablished as a multi-campus Operating Michael Michael ion with Campuses at Kabale, Kaliro, de, Muni and Unyama. UNITE has it Jarters in Kira Municipality (former ni Core PTC) <u>Read More »</u>

UNITE Website UNITE Campuses Moodle.com

# UNITE, Kitikifumba-Shimoni, Kira Municipality P. O. Box 7112 Kampala

#### Phone : (+256) 414675141

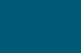

#### 3.0 HOW TO LOG IN ON THE UNITE LMS PLATFORM

#### WHAT WILL YOU NEED FOR THIS STEP?

Your personalized login username and password that were shared with you.

Click the Login link on the top Right Corner of the LMS

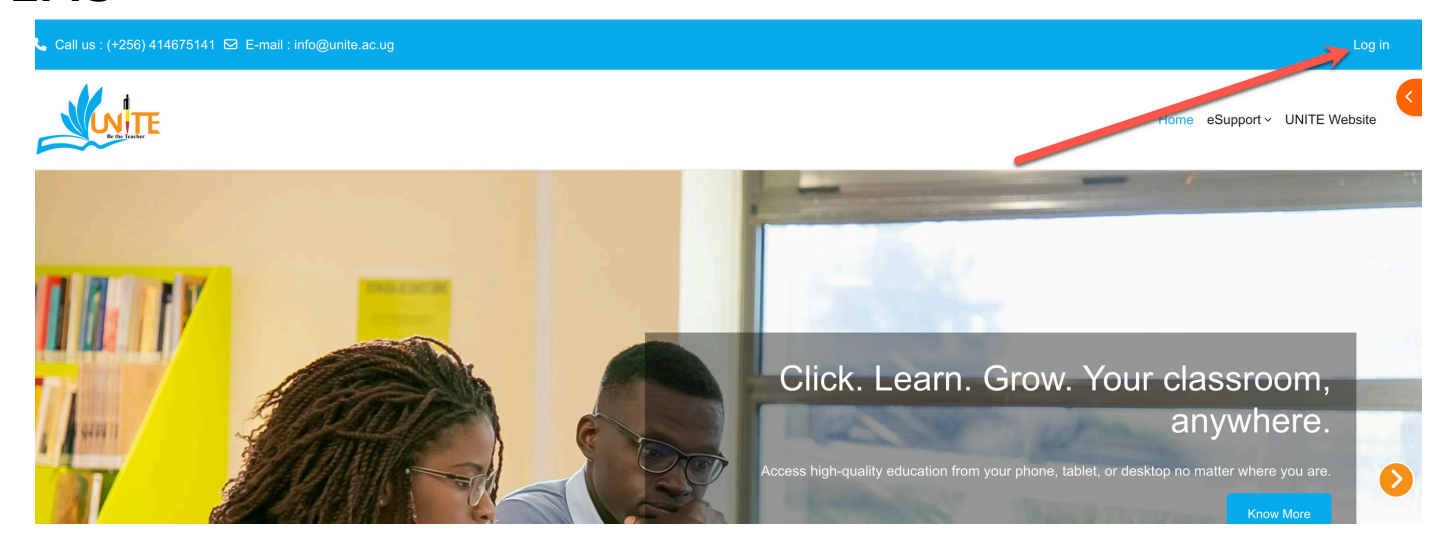

## **Fill in the Login Details**

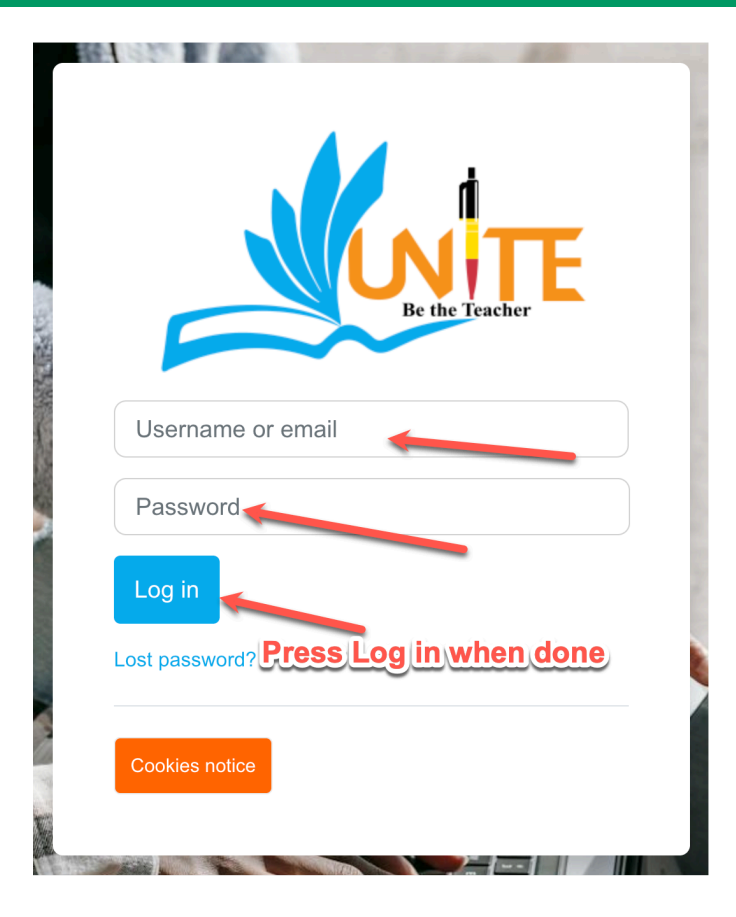

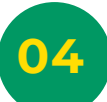

### WHAT IF YOU CAN NOT LOG IN?

If you have trouble logging in, you have multiple options to seek help and guidance. Do not hesitate to reach and try out to any of them if needed.

## 1.Try to login again

The first step is to double check if you typed your login correct. A small mistake is made quick.

#### 2. Ask your peers

If you have trouble logging in, ask if your peers experience the same or they found a way how to manage it.

#### **3. Reach out to the ICT helpdesk**

Know who your ICT UNITE Campus LMS Admin. They are there to help you overcome these problems.

#### 4.0 WHAT IF I FORGOT MY PASSWORD?

Everybody can forget something! There is a simple way to regain access to your account. Follow the steps below if this happens to you.

| 1.Press on the 'lost password?'<br>link | Type either your username or email and click the search button                                                                                                    |
|-----------------------------------------|----------------------------------------------------------------------------------------------------|
| Username or email   Password   Log in   | To reset your password, submit your username or your<br>email address below. If we can find you in the database,<br>an email will be sent to your email address, with<br>instructions how to get access again.<br>Search by username<br>Username<br>Search<br>Search<br>Email<br>address |
| Cookies notice                          | Search                                                                                                    |

If you supplied a correct username or unique email address then an email should have been sent to you.

It contains easy instructions to confirm and complete this password change. If you continue to have difficulty, please contact the site administrator.

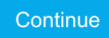

06

#### **5.0 NAVIGATING THE UNITE LMS PLATFORM**

After logging in successfully, you will be able to access the UNITE LMS platform. Here, you can view your courses, access learning materials, and engage in different activities, all illustrated in the image below.

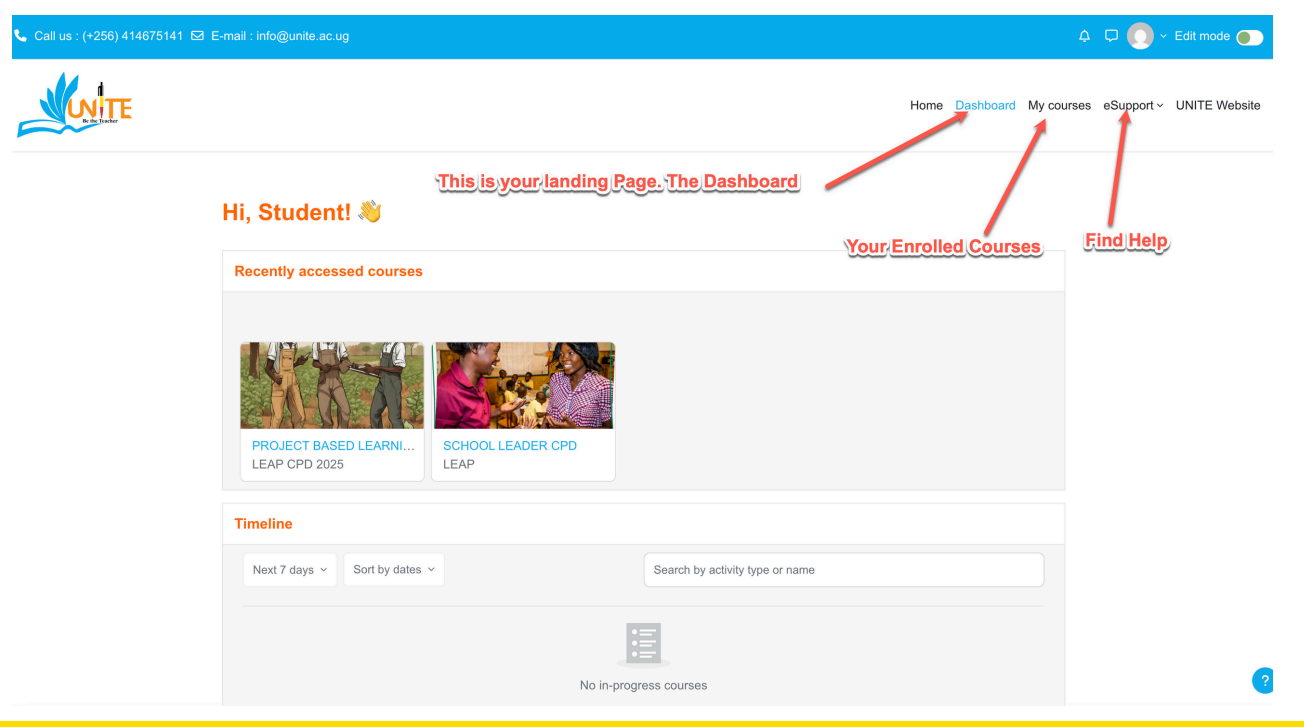

#### **Useful Icons**

|               |        |       |                   | Edit mode       |
|---------------|--------|-------|-------------------|-----------------|
| Notifications | Home D | Dashl | Profile<br>Grades | UNITE Website   |
| Messa         | ages   |       | Calendar          |                 |
|               |        |       | Messages          |                 |
|               |        |       | Private files     |                 |
|               |        |       | Reports           | Profile details |
|               |        |       | Preferences       |                 |
|               |        |       | Log out           |                 |
|               |        |       |                   |                 |

#### **To Edit Your Profile**

Click on the arrow next the image and click profile

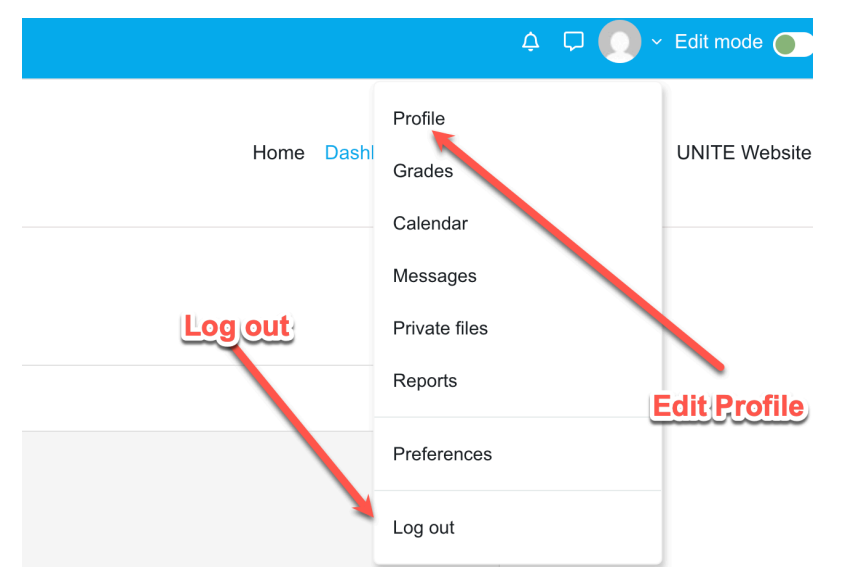

# Click Edit Profile and Do not forget to update profile when done

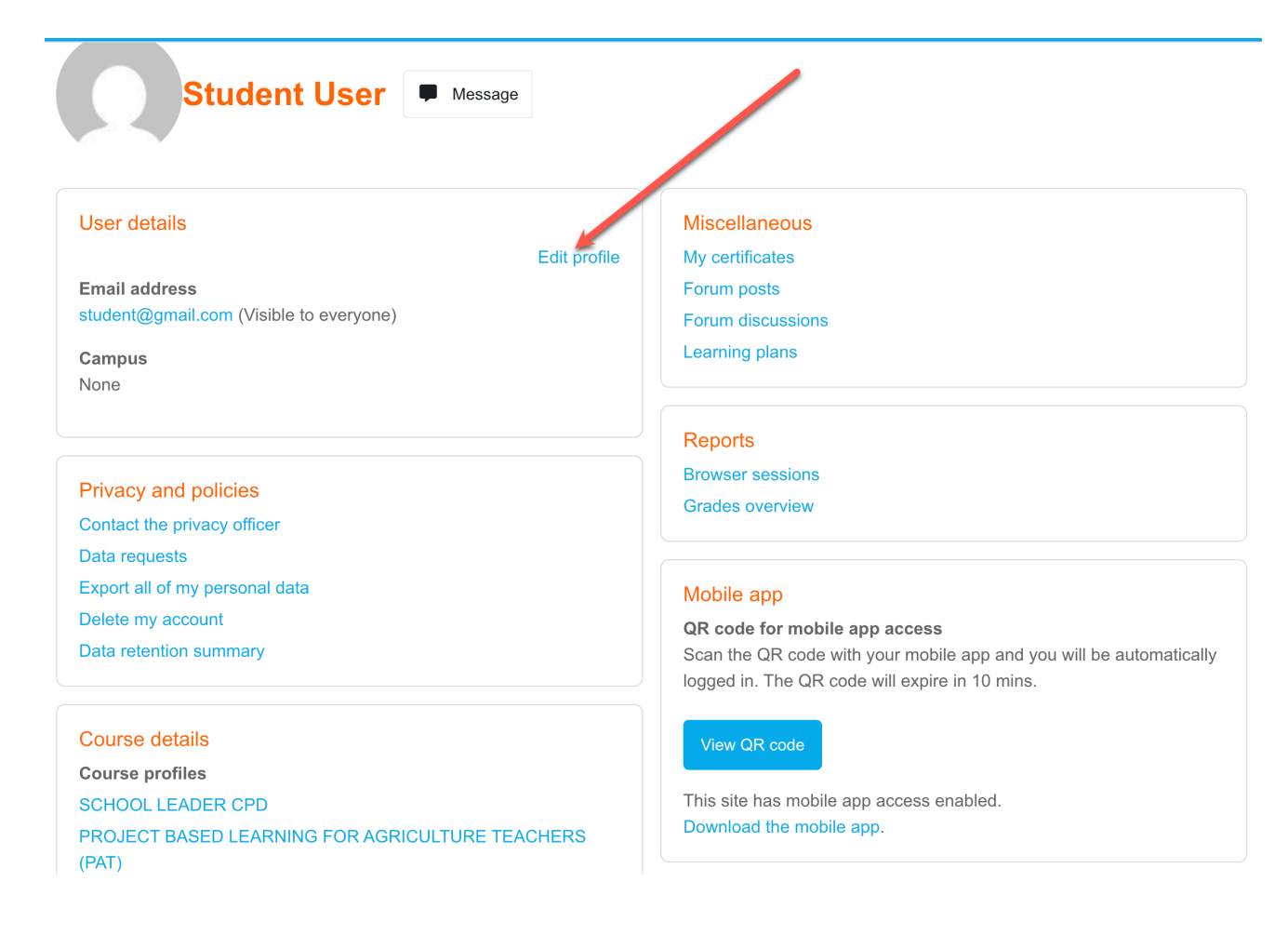

# To access your courses click "My Courses"

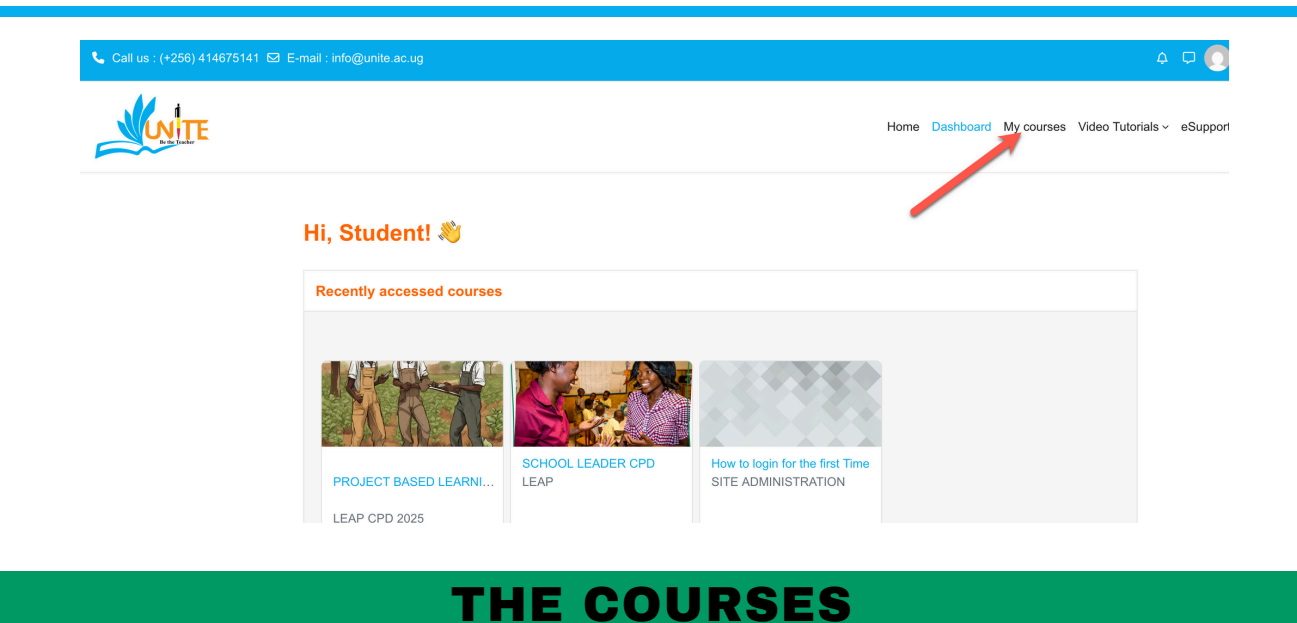

After logging in successfully, you will be able to access the UNITE LMS platform. Here, you can view your courses, access learning

LMS platform. Here, you can view your courses, access learning materials, and engage in different activities, all illustrated in the image below.

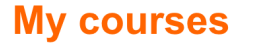

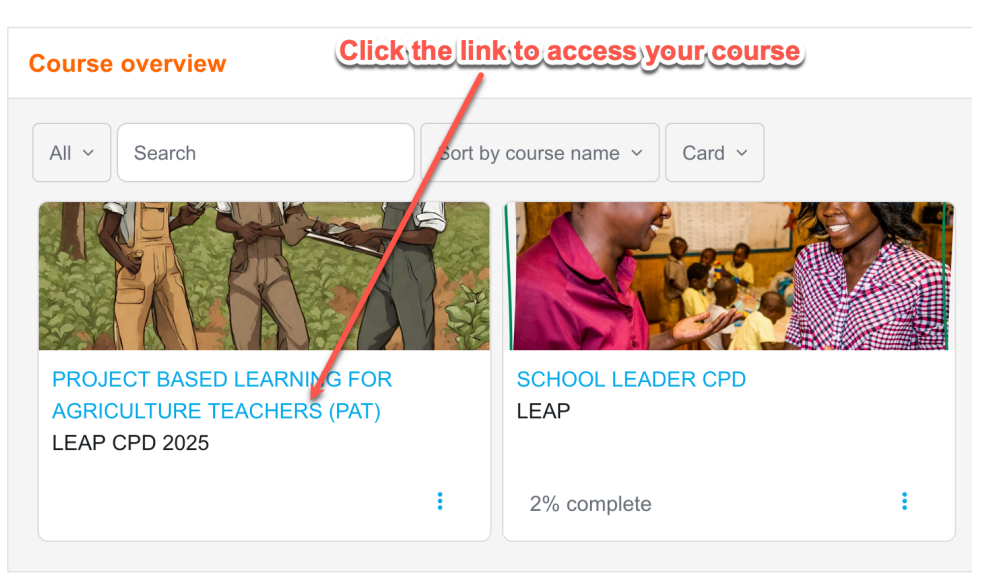

### THE COURSE

A course is a structured online space where instructors organize and deliver learning content to students. It typically includes readings, videos, assignments, quizzes, and discussion forums.

To access the course content one by one, you press the arrow next to the topic, it will unfold.

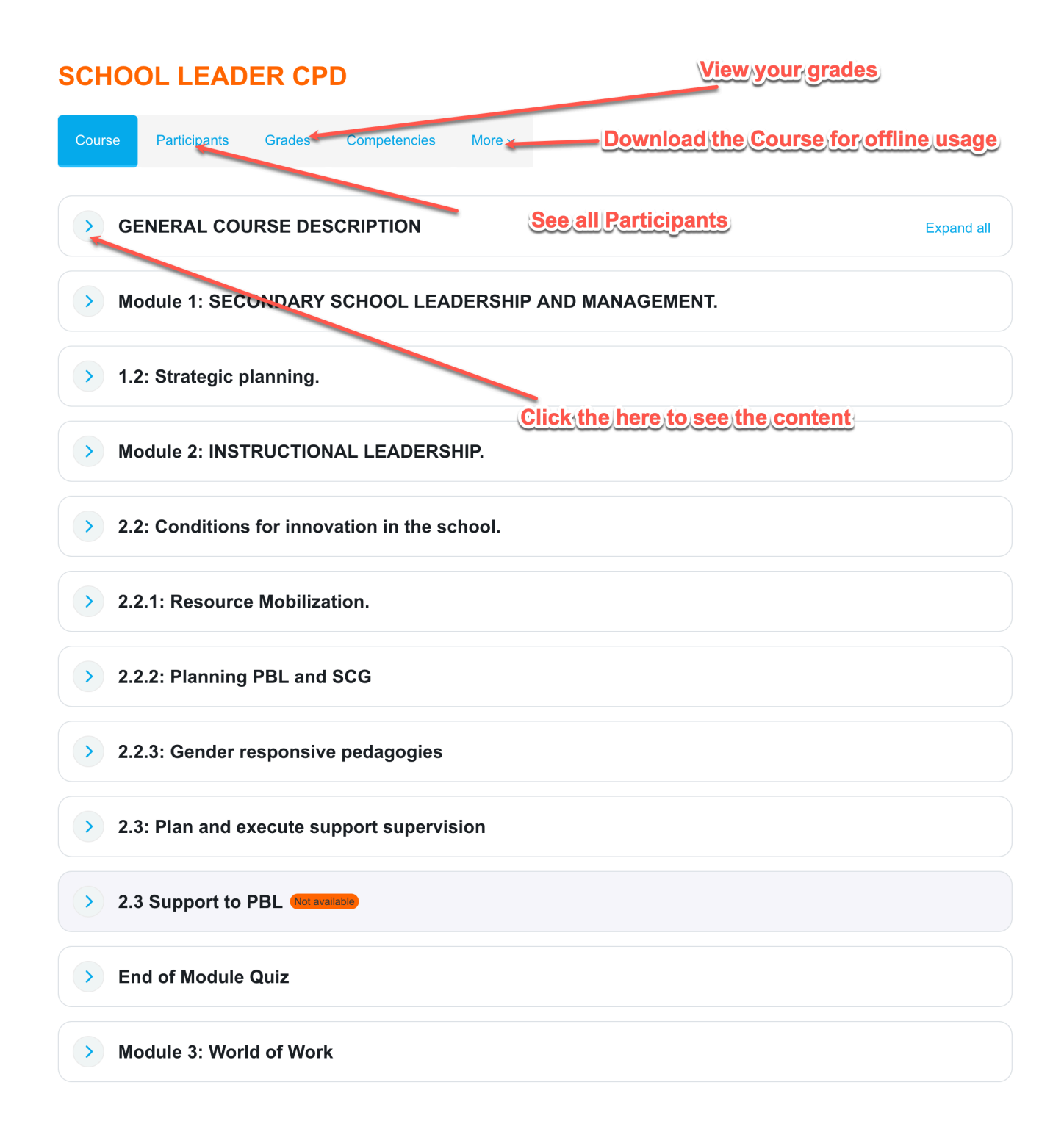

# THE COURSE

After reading trough it, press 'mark as done' to save your progress.

| GENERAL COURSE DESCRIPTION                                                                                                    | and all |
|----------------------------------------------------------------------------------------------------|---------|
| Module 1: SECONDARY SCHOOL LEADERSHIP AND MANAGEMENT.                                                                                                    |         |
|                                                                                                    |         |
| The Secondary School Leadership and Management module is designed for secondary school leaders who are interested in improving their leadership and management skills. This module provides an overview of the key concepts, skills, and best practices needed to lead and mana secondary school effectively. | ge a    |
| The module is divided into several units, each of which covers a specific content related to secondary school leadership and management.                                                                                                    |         |
| Mark as Done                                                                                                    |         |
| 1.1 Module Overview                                                                                                    | done    |

## **6.0 LEARNING ACTIVITIES**

The UNITE LMS platform offers three different kinds of learning activities: a discussion Forum, graded quizzes, and assignments that you have to upload.

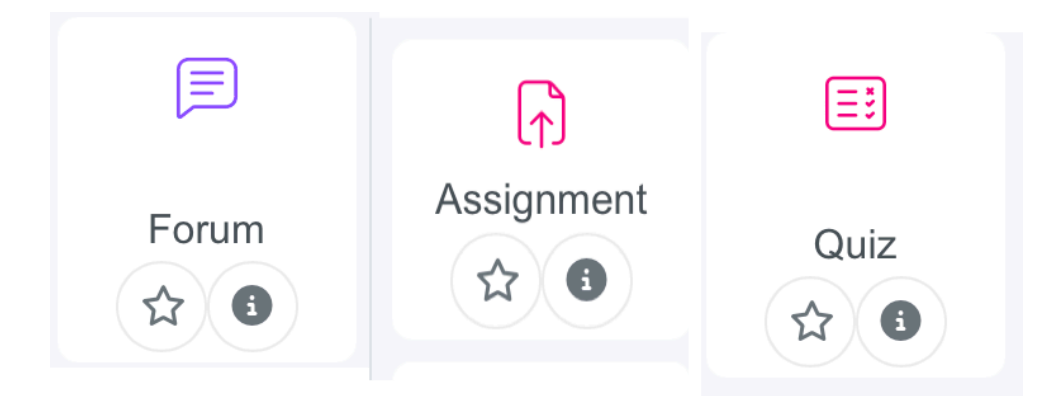

#### **6.1 How to Post on a Discussion Forum**

Discussion forums are a great way to share ideas, ask questions, and collaborate with your classmates and instructors. Here's how to post in a forum

**Step 1: Click on the Forum Activity** 

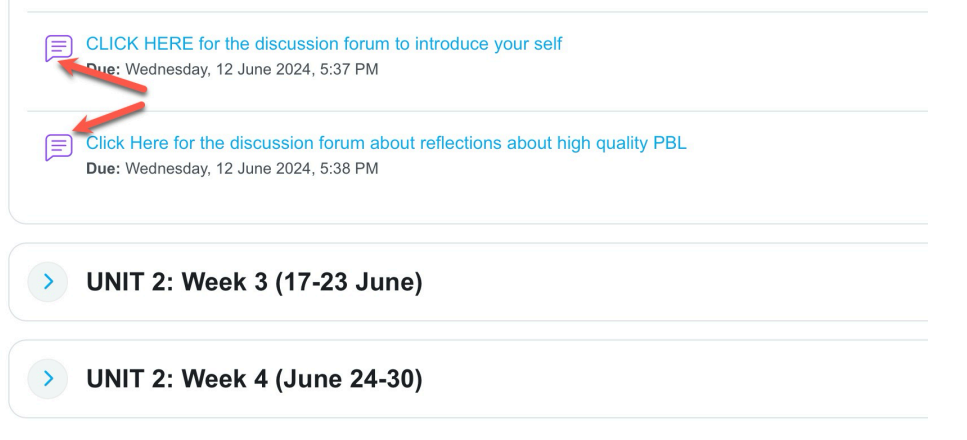

#### Step 2: Add a New Discussion Topic or Reply

You can either:

- Click "Add a new discussion topic" to start a new conversation
- Click on an existing topic and choose "Reply" to contribute to that thread

#### Step 3: Write Your Message

#### You can either:

- Click "Add a new discussion topic" to start a new conversation
- Click on an existing topic and choose "Reply" to contribute to that thread

| CLICK HERE for the discussion forum to introduce your self |                             |                         |         |                 |   |
|------------------------------------------------------------|-----------------------------|-------------------------|---------|-----------------|---|
| CLICK HERE for the discussion f                            | orum to intro               | luce your se            | elf     |                 |   |
| Forum Don't track unread posts                             |                             |                         |         |                 |   |
| Due: Wednesday, 12 June 2024, 5:37 PM                      | _1                          |                         |         |                 |   |
| Introduce your self                                        | U                           |                         |         |                 |   |
| Search forums     Q     Add discussion topic               |                             |                         | Subs    | scribe to forum |   |
| Discussion                                                 | Started by                  | Last post ↓             | Replies | Subscribe       |   |
| CLICK HERE for the discussion forum to introduce your self | Olivia Uwima<br>16 Apr 2025 | Student U<br>8 May 2025 | 1       |                 | ÷ |
| 국 Hello                                                    | Student User<br>8 May 2025  | Student U<br>8 May 2025 | 0       |                 | ÷ |

#### Step 4: Post to Forum

Click "Post to forum" to submit your message. Your post will appear instantly and others will be able to reply.

#### **X** Helpful Tips:

- Be respectful and constructive in your messages.
- You may receive email notifications for replies depending on your settings.
- Forums may be graded, so follow the instructor's guidelines.

#### **6.2 Attempting a Quiz**

# Quizzes test your knowledge and count toward your course grade. Here's how to take one on the UNITE LMS

#### Step 1: Open Your Course and Locate the Quiz

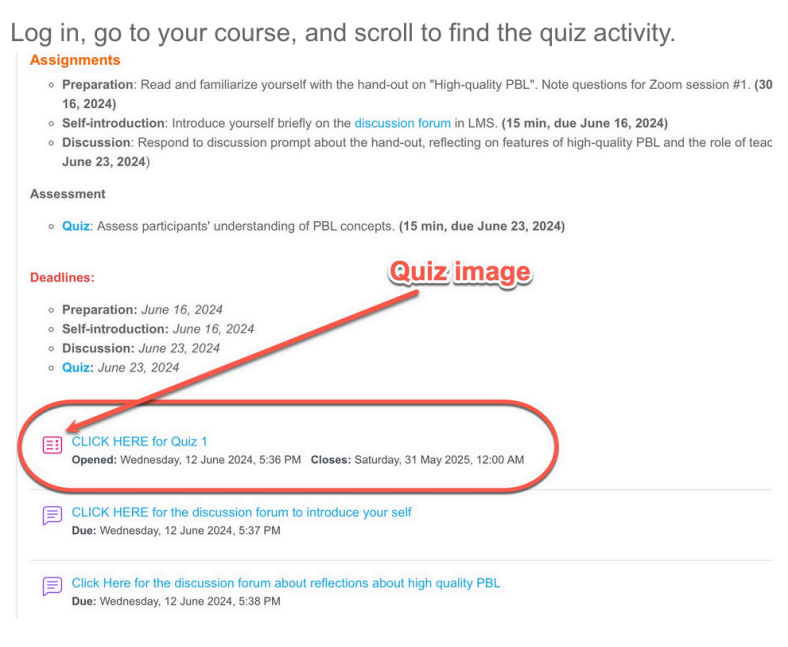

#### Step 2: Click on the Quiz

Select the quiz to view instructions, time limits, and number of attempts allowed.

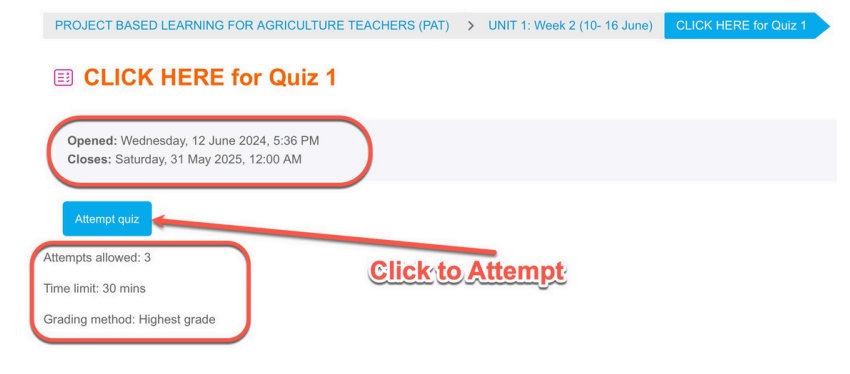

#### Step 3: Click "Attempt Quiz Now"

This will start your attempt. You may need to confirm on the next screen.

| PROJECT BASED LEARNING FO                                                 | R AGRICULTURE TEACHERS (PAT) > UNIT 1: Week 2 (10- 16 June)                                                                  | CLICK HERI |
|---------------------------------------------------------------------------|----------------------------------------------------------------------------------------------------|------------|
|                                                                           | Start attempt                                                                                                    | ×          |
| <b>Opened:</b> Wednesday, 12 June<br><b>Closes:</b> Saturday, 31 May 2025 | Time limit                                                                                                    |            |
| Attempt quiz                                                              | begin to count down and cannot be paused. You must finish your attempt be<br>it expires. Are you sure you wish to start now? | efore      |
| Attempts allowed: 3                                                       |                                                                                                    |            |
| Time limit: 30 mins                                                       | Start attempt Cancer                                                                                                    |            |
| Grading method: Highest grade                                             |                                                                                                    |            |

#### Step 4: Answer the Questions

Carefully go through each question. Some may be multiple-choice, others short-answer.

| PROJECT BASE                                 | D LEARNING FOR AGRICULTURE TEACHERS (PAT) > UNIT 1: Week 2 (10- 16 June) CLICK HERE for Ouiz 1         | Quiz navigation                                                                 |
|----------------------------------------------|----------------------------------------------------------------------------------------------------|---------------------------------------------------------------------------------|
|                                              | HERE for Quiz 1                                                                                        | 1     2     3     4     5     6       7     8     9     10       Finish attempt |
|                                              | Time left 0:29:28 Hide                                                                                 |                                                                                 |
| Question 1<br>Not yet<br>answered            | Why is "sustained inquiry' important in the PBL process?                                               |                                                                                 |
| Marked out of<br>1.00<br>Flag question       | a. To find the one correct answer to the challenging problem.                                          |                                                                                 |
|                                              | <sup>10</sup> b. To gather more and more information throughout the PBL process.                       |                                                                                 |
|                                              | C. To test learners' knowledge throughout the PBL process.                                             |                                                                                 |
|                                              | <sup>6</sup> To generate deeper learning and develop a satisfactory answer to the challenging problem. |                                                                                 |
|                                              |                                                                                                    |                                                                                 |
| Question 2                                   | What is meant by 'authenticity' in the context of PBL?                                                 |                                                                                 |
| Question 10<br>Answer saved<br>Marked out of | Which type of skills can PBL help develop in learners?                                                 |                                                                                 |
| 1.00<br>P Flag quest                         | a. Critical thinking                                                                                   |                                                                                 |
|                                              | b. Making organic fertilizer                                                                           |                                                                                 |
|                                              | • c. A, B, and C                                                                                       |                                                                                 |
|                                              | <sup>d</sup> . Communication                                                                           |                                                                                 |
|                                              | Clear my choice                                                                                        |                                                                                 |
| Previous                                     | 3ago                                                                                                   | Finish attempt                                                                  |

#### Step 5: Review and Submit

Click "Next" to move through questions. Once done, click "Finish Attempt", then "Submit All and Finish".

| Summary of attempt |                                                                  |
|--------------------|------------------------------------------------------------------|
| Question           | Status                                                           |
|                    |                                                                  |
| 1                  | Answer saved                                                     |
| 2                  | Answer saved                                                     |
| 3                  | Answer saved                                                     |
| 4                  | Answer saved                                                     |
| 5                  | Answer saved                                                     |
| 6                  | Answer saved                                                     |
| 7                  | Answer saved                                                     |
| 8                  | Answer saved                                                     |
| 9                  | Answer saved                                                     |
| 10                 | In case you need to return to your attempt                       |
|                    | Return to attempt                                                |
|                    | Click to submit Time left 0:26:03 Hide                           |
|                    | This attempt must be submitted by Friday, 9 yeary 2025, 3:55 PM. |

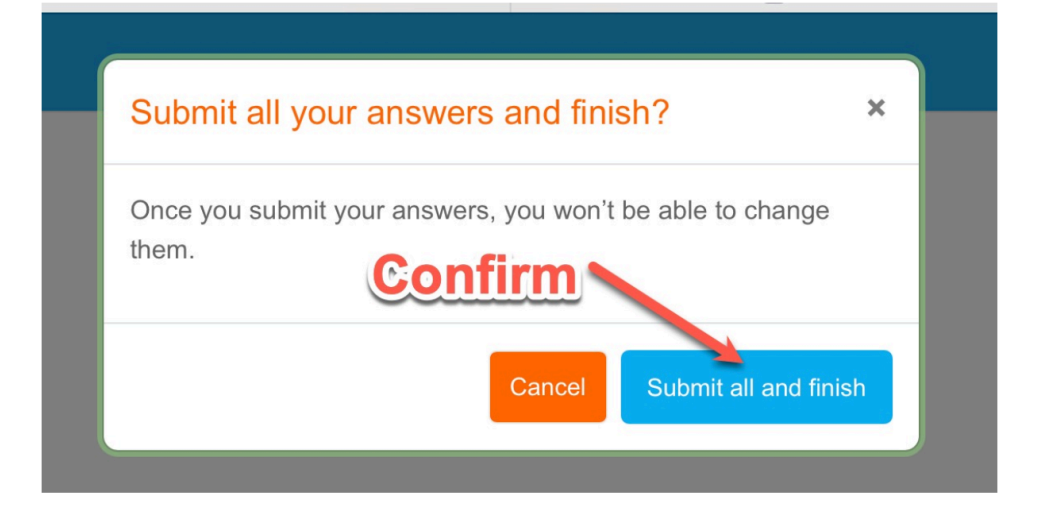

#### B CLICK HERE for Quiz 1

| Status                                                                   | Finished                                                                                                    |
|--------------------------------------------------------------------------|----------------------------------------------------------------------------------------------------|
| Started                                                                  | Friday, 9 May 2025, 3:25 PM                                                                                                    |
| Completed                                                                | Friday, 9 May 2025, 3:32 PM                                                                                                    |
| Duration                                                                 | 6 mins 46 secs                                                                                                    |
| Grade                                                                    | 3.50 out of 10.00 (35%)                                                                                                    |
| Ouestion 1<br>Incorrect<br>Mark 0.00 out of<br>1.00<br>The Flag question | <ul> <li>Why is "sustained inquiry" important in the PBL process?</li> <li>a. To find the one correct answer to the challenging problem. <sup>(2)</sup></li> <li>b. To gather more and more information throughout the PBL process.</li> <li>c. To test learners' knowledge throughout the PBL process.</li> </ul> |
|                                                                          | <ul> <li>d. To generate deeper learning and develop a satisfactory answer to the challenging problem.</li> </ul>                                                                                                    |
| Which type of skills can<br>a. Critical thinking                         | n PBL help develop in learners?                                                                                                    |
| <ul> <li>b. Making organic</li> </ul>                                    | c fertilizer                                                                                                    |
| • c. A, B, and C ⊘                                                       |                                                                                                    |
| d. Communication                                                         | n                                                                                                    |
| Your answer is correct.<br>The correct answer is:                        |                                                                                                    |
| A, B, and C                                                              |                                                                                                    |
|                                                                          | At the buttom Finish the Review                                                                                                    |

X Tip: If the quiz is timed, keep an eye on the countdown clock. Avoid refreshing or closing the page during an attempt.

#### **6.3 Submitting an Assignment**

#### Step 1: Locate the Assignment

Find the assignment title on the course page. It may include a brief description and the due date. Click on it to open.

| 1.2: Strategic planning.                                                                                                    |                |
|----------------------------------------------------------------------------------------------------|----------------|
| The purpose of this unit is to cascade and foster a shared vision, mission, & strategic objectives for the school in line with the world                                                                   | of work (WoW). |
| Learning outcomes                                                                                                    |                |
| By the end of the unit, you will be able to;                                                                                                    |                |
| <ol> <li>Develop and foster a clear and shared vision for the school as innovative and linked to the world of work.</li> <li>Set strategic goals and actions for the realization of this vision</li> </ol> |                |
|                                                                                                    |                |
| Lecture Notes: Vision and Mission.                                                                                                    | Mark as done   |
| HP Module 1 Activity1: Quiz                                                                                                    | Mark as done   |
| Module 1 Activity 2: Discussion Forum -Share Assignment image                                                                                                    | Mark as done   |
| Mr. dule 1 Activity 3: Individual Assignment<br>Or aned: Wednesday, 10 May 2023, 12:00 AM Due: Monday, 24 July 2023, 12:00 AM                                                                              | Mark as done   |

#### Step 2: Click on "Add Submission"

On the assignment page, click the "Add submission" button to begin uploading your work.

#### A Module 1 Activity 3: Individual Assignment

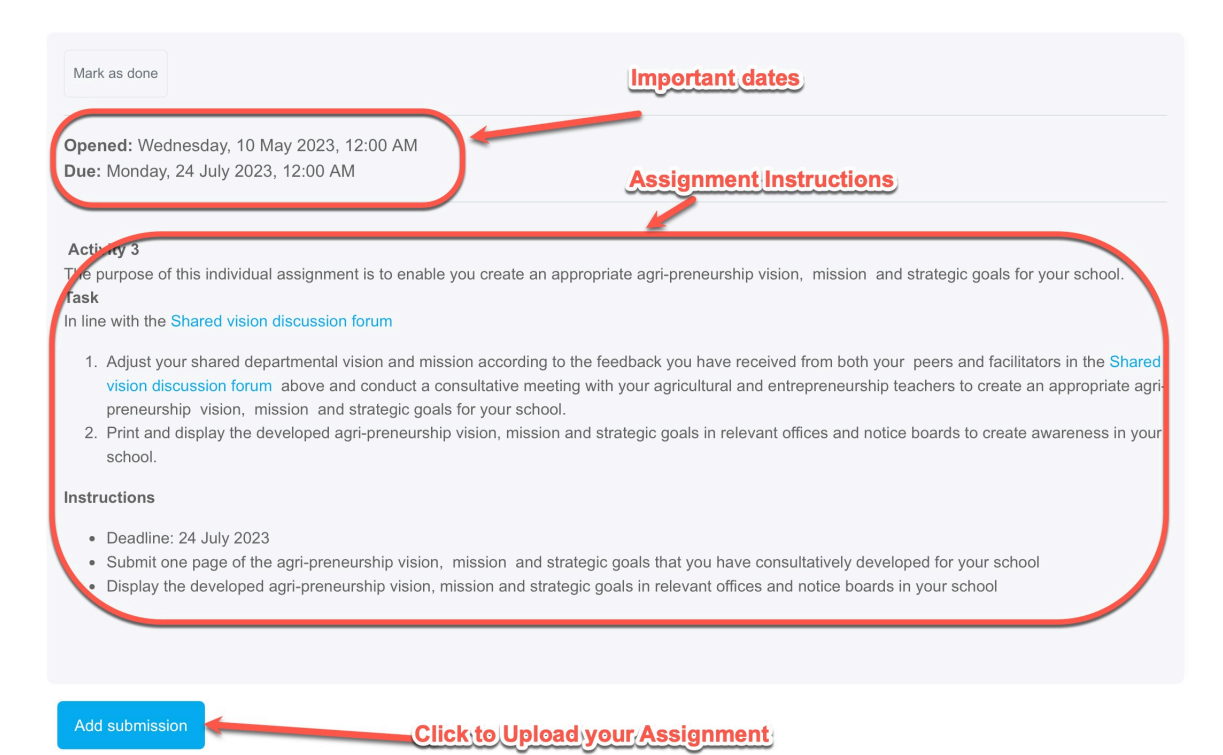

Submission status

#### **Submitting an Assignment**

#### Step 3: Upload Your File(s)

Drag and drop your document or use the file picker to upload from your device. Make sure the file format and size meet the requirements.

#### Instructions

- Deadline: 24 July 2023
- Submit one page of the agri-preneurship vision, mission and strategic goals that you have consultatively developed for your school
- Display the developed agri-preneurship vision, mission and strategic goals in relevant offices and notice boards in your school

In line with the Shared vision discussion forum

a) Effect the feedback from your peers, revise your vision, mission and strategic objectives tailored to agri-preneurship.b) Print and display the vision, mission and strategic objectives in relevant offices.

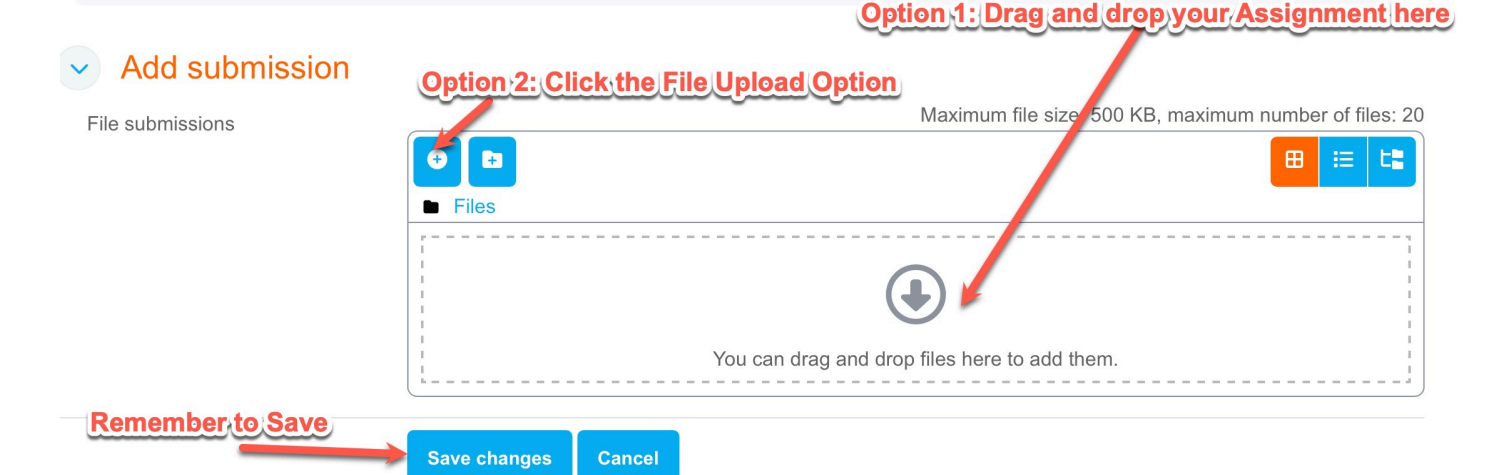

#### Using a file picker to upload from your device

| File picker                                                                 | ×                                                       |
|-----------------------------------------------------------------------------|---------------------------------------------------------|
| m Recent files                                                              |                                                         |
| <ul> <li>Upload a file</li> <li>Private files</li> <li>Wikimedia</li> </ul> | Attachment 2<br>Choose File no file selected<br>Save as |
|                                                                             | Author<br>Student User                                  |
|                                                                             | Choose licence ? All rights reserved                    |

#### **Submitting an Assignment**

#### **Step 4: Save Changes or Submit**

Once your file is uploaded, click "Save changes". In some cases, you'll need to click "Submit assignment" to finalize.

| Edit submission Remove submission Submission status |                                                         |  |
|-----------------------------------------------------|---------------------------------------------------------|--|
| Submission status                                   | Submitted for grading                                   |  |
| Grading status                                      | Not graded                                              |  |
| Time remaining                                      | Assignment was submitted 1 year 290 days late           |  |
| Last modified                                       | Friday, 9 May 2025, 3:09 PM                             |  |
| File submissions                                    | Projects Worked on and Contacts.pdf 9 May 2025, 3:09 PM |  |
| Submission comments                                 | > Comments (0)                                          |  |

#### 🛠 Helpful Tips:

- You can only submit once unless your teacher allows resubmission.
- Don't wait until the last minute—upload early in case of technical issues.
- Check the submission status after uploading to confirm it was successful.

### 7.0 Communication on the UNITE LMS platform

The UNITE LMS provides several built-in tools to help you stay connected with your instructors and classmates. Here's how you can communicate effectively within the platform

#### **1. Course Announcements**

Instructors use the Announcements forum to share important updates such as deadlines, meeting links, or changes in course content.

• You will automatically receive an email when a new announcement is posted.

| comprehensive 12-week course is designed to equip O-level agriculture teachers with the skills and knowledge needed to implement Project-based Learning (PBL) effectively in their classrooms.                                                                                                    |
|----------------------------------------------------------------------------------------------------|
| The new, competency-based lower secondary curriculum for agriculture emphasises the development of a broad range of technical and transferable<br>skills that students in S1-S2 need for work in the agrifood system and for life. Project-Based Learning (PBL) is an excellent method to achieve these<br>educational goals. |
| Through this course, you will learn to confidently use gender-responsive PBL as a teaching method, meaningfully engage agrifood actors from your<br>community in the learning process, and assess your students' learning outcomes.                                                                                           |
| Practicalities                                                                                                    |
| Target Participants: O-level teachers of agriculture.                                                                                                    |
| Commitment: 2-4 hours per week.                                                                                                    |
| Duration: 12 weeks.                                                                                                    |
| Grading:                                                                                                    |
| <ul> <li>50% on all assignments &amp; assessments</li> <li>75% attendance</li> </ul>                                                                                                    |
| Number of CPD Credits: To be determined (TBD).                                                                                                    |
| Institution: NTC Unyama                                                                                                    |
| Facilitators:                                                                                                    |
| 1. M<br>Tech                                                                                                    |
| Time duration: 27 hours                                                                                                    |
| Announcements                                                                                                    |
|                                                                                                    |
|                                                                                                    |

#### 2. Private Messaging

You can send private messages to your instructors or classmates:

- Click on your profile > Messages
- Use the search bar to find a user and send a message.

| E-mail : info@unite.ac.ug                             | 4 🖓 🔿                         |
|-------------------------------------------------------|-------------------------------|
| Home Dashboard My courses Video Tutorials ~<br>1      | Profile<br>Grades<br>Calendar |
| PROJECT BASED LEARNING FOR AGRICULTURE TEACHERS (PAT) | Messages<br>Private files     |
| Course Participants Grades Competencies More -        | Preferences                   |
| Start here - Introduction to the Course Expand all    | Log out                       |
| PAT CPD                                               |                               |
| Messages Message 1. Search User                       |                               |
| × olivia Q Olivia                                     |                               |
| Non-contacts<br>Olivia                                |                               |
| Write a message                                       | 4. Send Message               |

#### 3. Contacting the Instructor

If you need direct support, instructors may also list their contact details in the course overview.Additionally, you will have access to a WhatsApp group to support your learning journey.

# This guide is a collaboration between UNITE and VVOB

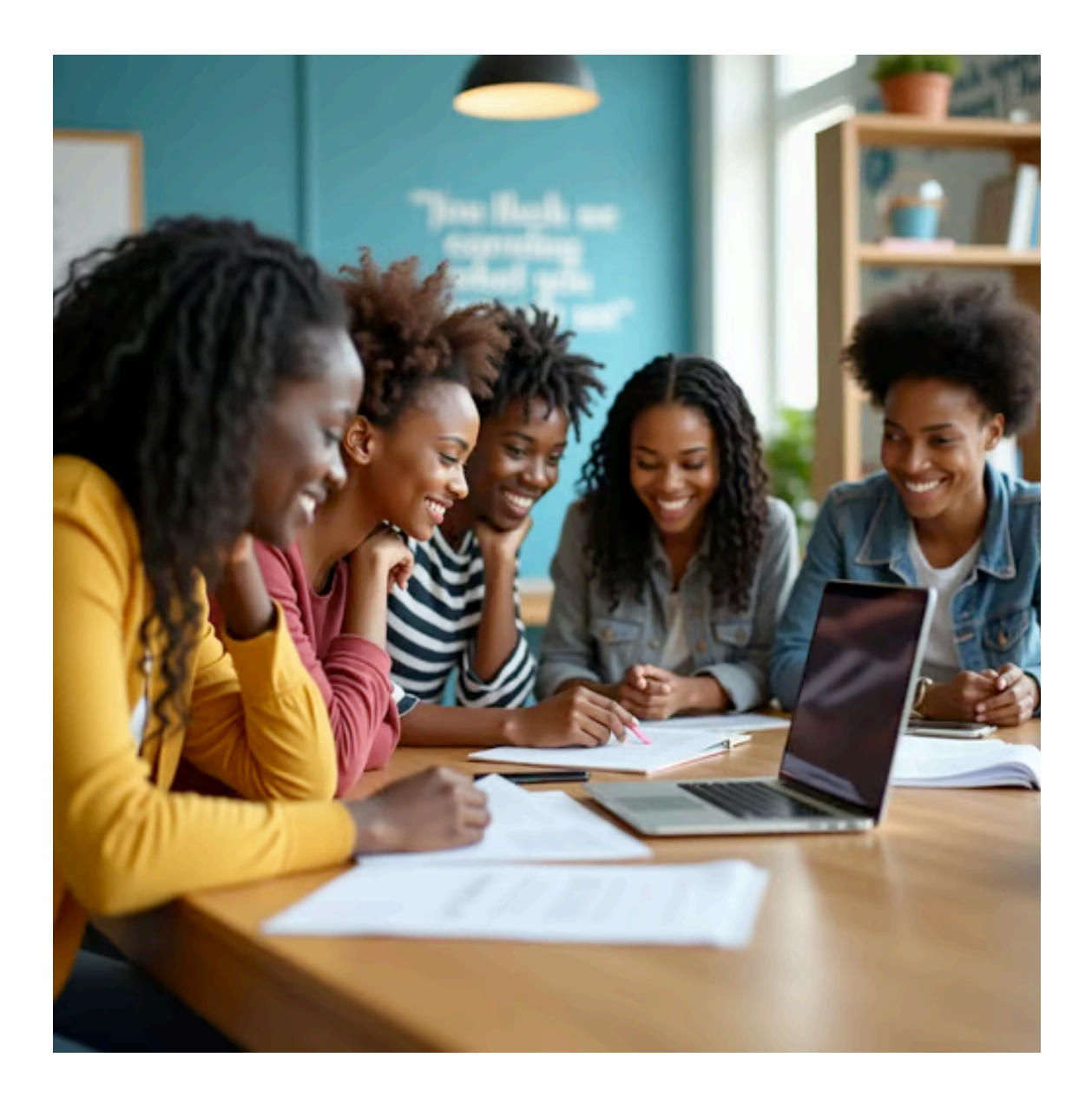

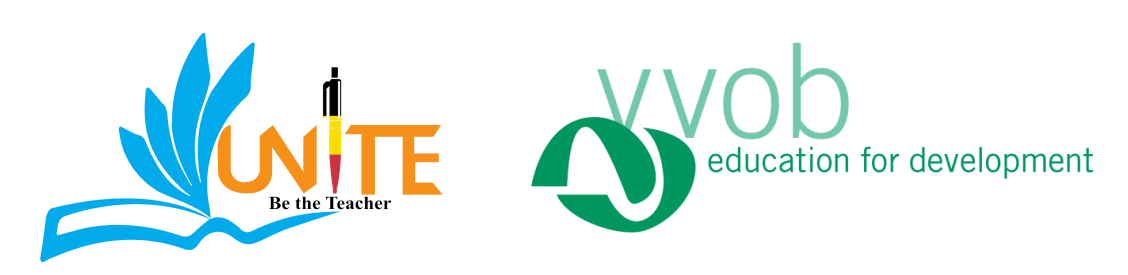